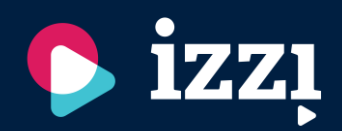

Poštovani roditelji!

IZZI digitalni obrazovni sadržaji će biti vrijedna nadopuna nastavi vođenoj principima suvremenih metoda poučavanja.

Vaše dijete će kroz interaktivne elemente, igru i rješavanje zadataka brže učiti. Bilo da vašem djetetu najbolje odgovara učenje uz vizualne sadržaje, bilo slušanjem ili nekom drugom metodom, IZZI ima sadržaje prilagođene baš njemu. Pomoću njih brže će napredovati te lakše svladati određeno gradivo.

Stoga pratite ove upute za pristup i instalaciju IZZI aplikacije na tablet Vašeg djeteta i započnite s novim, zabavnijim načinom učenja!

**Profil Klett** 

## Upute za prijavu i korištenje aplikacije IZZI digitalni obrazovni sadržaji

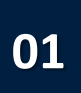

Pristupite web stranici <u>www.profil-klett.hr</u> U gornjem izborniku odaberite "Registracija".

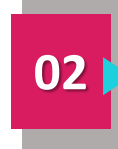

Otvorit će Vam se novo sučelje u kojem ćete s desne strane pronaći mogućnost prijave sa svojim AAIEdu.hr računom.

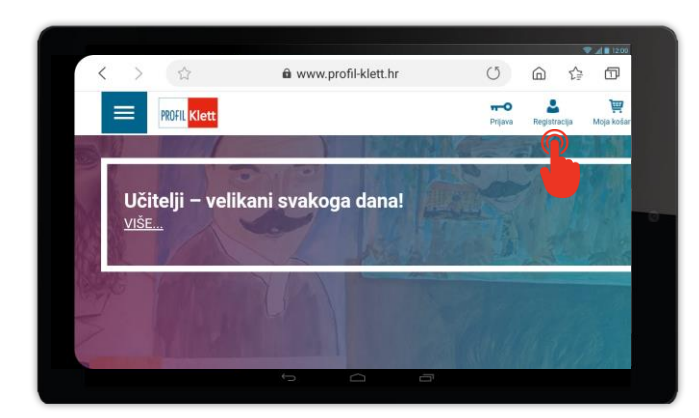

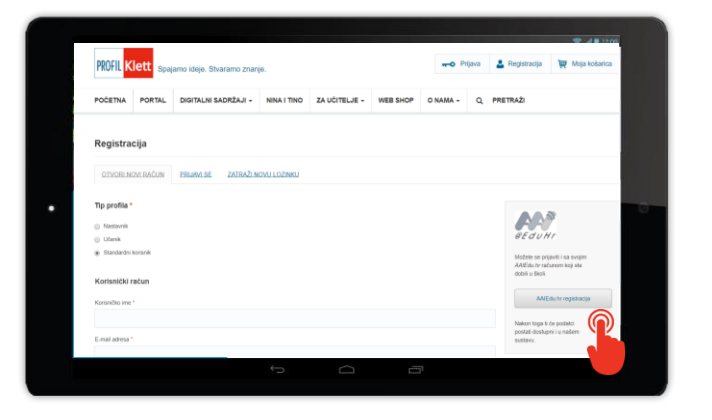

Klikom na AAIEDU.hr registracija, otvorit će Vam se prijavnica u koju upišite svoju već postojeću korisničku oznaku i zaporku.

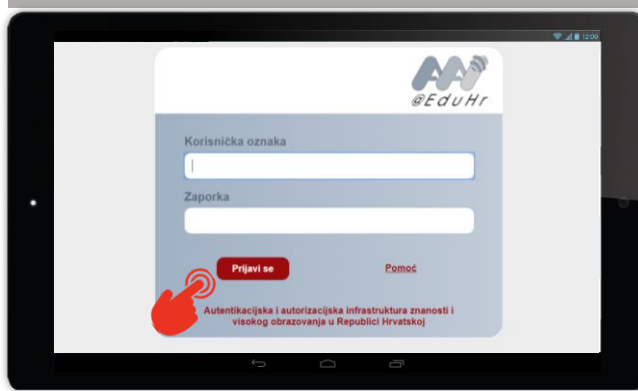

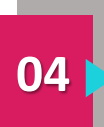

Nakon prijave, automatski ćete biti prebačeni na IZZI sučelje gdje ćete, kako biste završili proces prijave, morati upisati lozinku po svom odabiru. Tu ćete lozinku upisivati svaki put kada ćete se prijavljivati u IZZI aplikaciju.

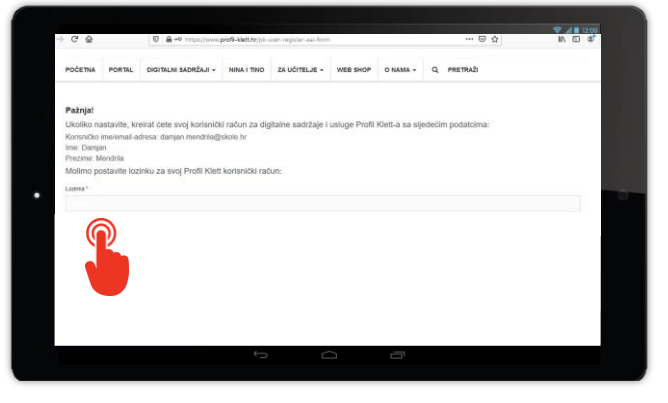

IZZI aplikacija je besplatna. Klikom na

\*Na školskim tabletima, instalaciju

aplikacije obavlja školski administrator.

aplikaciju, odaberite opciju

"Instaliraj"\*.

Čestitamo! Završili ste proces registracije! Sada možete pristupiti trgovini Play na svom tabletu i u tražilicu upsati IZZI.

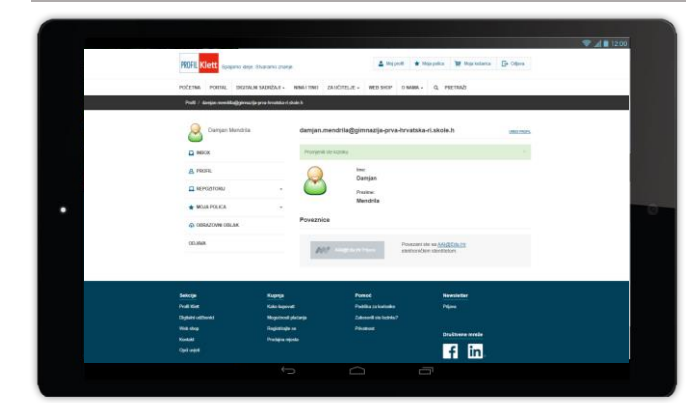

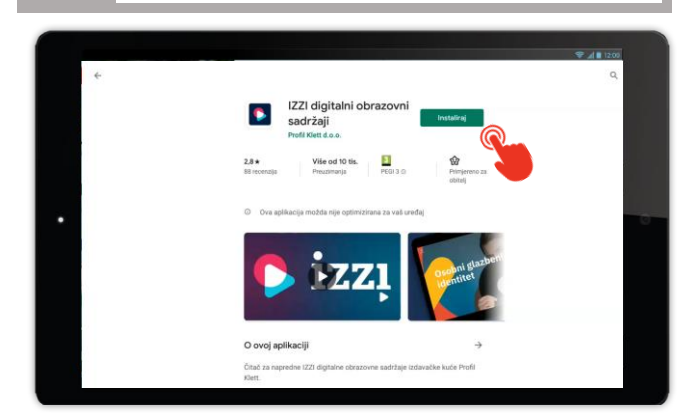

07

Kada je proces instalacije završen, odaberite opciju Otvori i pristupite IZZI aplikaciji. U tražena polja upišite Korisničko ime i Lozinku koju ste odabrali prilikom registracije.

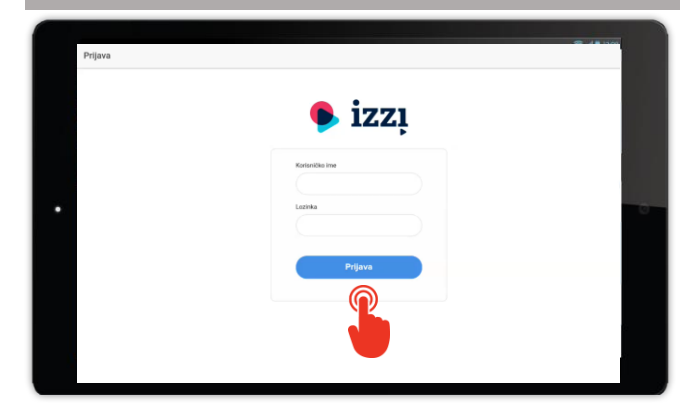

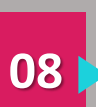

06

Prijava je završena! Sad možete krenuti istraživati sve kvizove, pitalice i zanimljive zadatke koje smo pripremili kako biste kroz igru i zanimljive priče naučili još više.

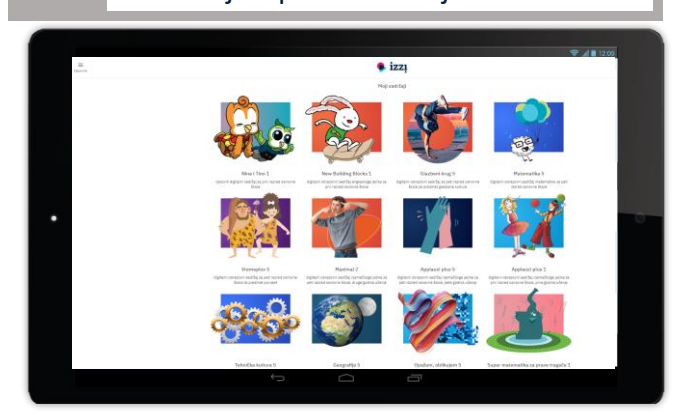

05

03